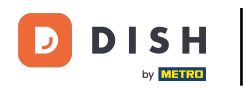

i

Welcome to the dashboard of DISH Reservation. In this tutorial, we show you how to manage your notification settings.

| <b>DISH</b> RESERVATION   |                                              |                              |                            |                               | <b>*</b> • | Test Bist | ro Trainin  | g 💽   👙       | ₩ ~         |        |
|---------------------------|----------------------------------------------|------------------------------|----------------------------|-------------------------------|------------|-----------|-------------|---------------|-------------|--------|
| Reservations              | Have a walk-in customer<br>reservation book! | ? Received a reservation re  | quest over phone / email?  | Don't forget to add it to you | ur         | WALK-IN   |             | DD RESERVATI  |             |        |
| 🍽 Table plan              | <ul> <li>•</li> </ul>                        |                              | Thu, 28 Sep - <sup>-</sup> | Thu, 28 Sep                   |            |           |             |               |             |        |
| n меnu<br>🏜 Guests        | There is <b>1</b> active limit con           | figured for the selected tir | me period                  |                               |            |           |             | Show m        | nore 🗸      |        |
| Feedback                  |                                              |                              |                            |                               |            |           |             |               |             |        |
| 🗠 Reports                 |                                              | ⊖ Completed                  | Opcoming                   | ⊖ Cancelled                   |            | 0 🔄       | <b>**</b> 0 | <b>H</b> 0/37 |             |        |
| 🌣 Settings 👻              |                                              |                              |                            |                               |            |           |             |               |             |        |
|                           |                                              |                              |                            |                               |            |           |             |               |             |        |
|                           |                                              |                              | No reservat                | tions available               |            |           |             |               |             |        |
|                           | Print                                        |                              |                            |                               |            |           |             |               | 6           |        |
| Pause online reservations | Designed by Hospitality Digital Gm           | bH. All rights reserved.     |                            |                               | FAQ   Term | ns of use | Imprint     | Data privacy  | Privacy Set | ttings |

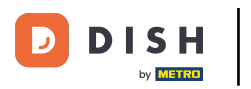

## • First, go to Settings on the menu to your left.

| <b>DISH</b> RESERVATION                                |                                                 |                            |                            |                               | <b>*</b> • | Test Bist | ro Trainin  | g 🕤   🗧       |             |        |
|--------------------------------------------------------|-------------------------------------------------|----------------------------|----------------------------|-------------------------------|------------|-----------|-------------|---------------|-------------|--------|
| Reservations                                           | Have a walk-in customer? F<br>reservation book! | Received a reservation req | uest over phone / email?   | Don't forget to add it to you | ır 🛛       | WALK-IN   |             | DD RESERVAT   |             |        |
| Ħ Table plan                                           |                                                 |                            |                            |                               |            |           |             | _             |             |        |
| 🎢 Menu                                                 | <                                               |                            | Thu, 28 Sep - <sup>-</sup> | Thu, 28 Sep                   |            |           |             |               |             |        |
| 📇 Guests                                               | There is <b>1</b> active limit confi            | gured for the selected tim | ne period                  |                               |            |           |             | Show n        | nore 🗸      |        |
| 🕲 Feedback                                             |                                                 |                            |                            |                               |            |           |             |               |             |        |
| 🗠 Reports                                              |                                                 |                            | Opcoming                   | ⊖ Cancelled                   |            | 0 过       | <b>**</b> 0 | <b>H</b> 0/37 |             |        |
| 🏟 Settings 👻                                           |                                                 |                            |                            |                               |            |           |             |               |             |        |
|                                                        |                                                 |                            | No reservat                | tions available               |            |           |             |               |             |        |
|                                                        | Print                                           |                            |                            |                               |            |           |             |               | ?           |        |
| Too many guests in house?<br>Pause online reservations | Designed by Hospitality Digital GmbH            | H. All rights reserved.    |                            |                               | FAQ   Terr | ms of use | Imprint     | Data privacy  | Privacy Set | ttings |

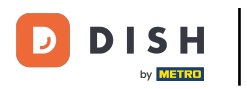

## • And then select Notifications.

| DISH RESERVATION          |                                                                                                    | <b>≜</b> ° | Test Bis     | tro Trainir | ng 🖸   1     | <u> </u>   |        |
|---------------------------|----------------------------------------------------------------------------------------------------|------------|--------------|-------------|--------------|------------|--------|
| Reservations              | Have a walk-in customer? Received a reservation request over phone / email? Don't forget to add it to you reservation book! | ır         | WALK-IN      |             | DD RESERVA   |            |        |
| 🛏 Table plan              | C Thu. 28 Sep - Thu. 28 Sep                                                                                                 |            |              |             | #            |            |        |
| 🍴 Menu                    |                                                                                                    |            |              |             |              |            |        |
| 📇 Guests                  | There is <b>1</b> active limit configured for the selected time period                                                      |            |              |             | Show r       | nore 🗸     |        |
| 🕲 Feedback                |                                                                                                    |            | <b>#</b> 0   |             | - 0/77       |            |        |
| 🗠 Reports                 |                                                                                                    |            | <b>⊻</b> 0   | <b>2</b> 0  | H 0/37       |            |        |
| 🔹 Settings 👻              |                                                                                                    |            |              |             |              |            |        |
| () Hours                  |                                                                                                    |            |              |             |              |            |        |
| Reservations              |                                                                                                    |            |              |             |              |            |        |
| 🛱 Tables/Seats            |                                                                                                    |            |              |             |              |            |        |
| 🛱 Reservation limits      |                                                                                                    |            |              |             |              |            |        |
| % Offers                  |                                                                                                    |            |              |             |              |            |        |
| ♠ Notifications           | No reservations available                                                                                                   |            |              |             |              |            |        |
| 😤 Account                 |                                                                                                    |            |              |             |              |            |        |
| ${\cal S}$ Integrations   | Print                                                                                                    |            |              |             |              | 6          |        |
| Too many guests in house? | Designed by Hospitality Digital GmbH. All rights reserved.                                                                  | FAQ   1    | Terms of use | Imprint     | Data privacy | Privacy Se | ttings |

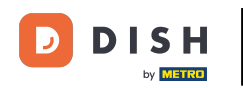

Under the section of notification recipients, you can manage recipients who will receive a notification about incoming reservations. Note: The amount of text message recipients is limited to 2.

| <b>DISH</b> RESERVATION  |             |                                                                                                    |                                     | ¢                                | Test Bistro Train             | iing 🕤       | <u> </u>     |   |  |
|--------------------------|-------------|----------------------------------------------------------------------------------------------------|-------------------------------------|----------------------------------|-------------------------------|--------------|--------------|---|--|
| Reservations             | 🗘 Notifi    | ication recipients                                                                                                    |                                     |                                  |                               |              |              | ٦ |  |
| 🛏 Table plan             | As soon as  | soon as a new reservation or reservation request arrived, you will be notified via email and/or text message. Notification recipients can be managed here. The<br>nount of text message recipients is limited to 2. |                                     |                                  |                               |              |              |   |  |
| ۳ <b>۹</b> Menu          | amount of   |                                                                                                    |                                     |                                  |                               |              |              |   |  |
| 🛎 Guests                 | + New       | + New recipient                                                                                                    |                                     |                                  |                               |              |              |   |  |
| Feedback                 | Туре        | Recipient                                                                                                    |                                     |                                  |                               |              |              |   |  |
| 🗠 Reports                | Email       | ■ training@dish.digital                                                                                                    |                                     |                                  |                               | ×            | remove       |   |  |
| 🗢 Settings 👻             | Text        | <b>.</b> +499876543210                                                                                                    |                                     |                                  |                               | ×            | remove       |   |  |
| () Hours                 |             |                                                                                                    |                                     |                                  |                               |              |              |   |  |
| Reservations             | ↓ Notifi    | ication options                                                                                                    |                                     |                                  |                               |              |              |   |  |
| 🛱 Tables/Seats           |             |                                                                                                    |                                     |                                  |                               |              |              |   |  |
| 🛱 Reservation limits     | You and yo  | our guests will receive notifications fi                                                                                                    | rom the reservation system at certa | in times. Email notifications wi | ll be sent for all events. Te | ext messages | s (SMS) will |   |  |
| % Offers                 | only be ser | nt for those events selected here.                                                                                                    |                                     |                                  |                               |              |              |   |  |
|                          | Text m      | nessages to you                                                                                                    |                                     | Text messages to                 | your guests                   |              |              |   |  |
| 😤 Account                |             |                                                                                                    |                                     |                                  |                               |              |              |   |  |
| 𝚱 Integrations           | 🗹 Reser     | vation request                                                                                                    |                                     | Cancellation of reservation      | on (by restaurant)            |              |              |   |  |
| oo many guests in house? | 🗹 Reser     | vation                                                                                                    |                                     | Reminder message - be            | fore reservation              |              |              |   |  |

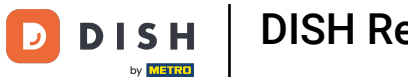

• The section for notification options lets you decide what messages you and your guest will receive. Simply use the checkboxes to select.

| <b>DISH</b> RESERVATION                   |                                                                                       | ♦•                                    | Test Bistro Training 🕤            | <u> 취</u> 분 ~ (0 |   |  |
|-------------------------------------------|---------------------------------------------------------------------------------------|---------------------------------------|-----------------------------------|------------------|---|--|
|                                           |                                                                                       |                                       |                                   |                  |   |  |
| Reservations                              | ♠ Notification options                                                                |                                       |                                   |                  |   |  |
| Ħ Table plan                              | You and your quests will receive notifications from the reservation system at certai  | in times. Email notifications will be | sent for all events. Text message | s (SMS) will     | 1 |  |
| 🎢 Menu                                    | only be sent for those events selected here.                                          |                                       |                                   |                  |   |  |
| 🐣 Guests                                  | Text messages to you                                                                  | Text messages to yo                   | our guests                        |                  |   |  |
| e Feedback                                | Reservation request                                                                   | Cancellation of reservation (         | by restaurant)                    |                  |   |  |
| 🗠 Reports                                 | Reservation                                                                           | Reminder message - before             | reservation                       |                  |   |  |
| 🔹 Settings 👻                              | Cancellation (Medification of reconviction /by                                        |                                       |                                   |                  |   |  |
| () Hours                                  | Customer)                                                                             |                                       |                                   |                  |   |  |
| Reservations                              |                                                                                       |                                       |                                   |                  |   |  |
| 🛱 Tables/Seats                            | Q Notification text                                                                   |                                       |                                   |                  |   |  |
| 🛱 Reservation limits                      |                                                                                       |                                       |                                   |                  |   |  |
| % Offers                                  | You can configure additional text, which will be added to the confirmation e-mail t   | to your guests.                       |                                   |                  |   |  |
|                                           | Sehr geehrte Gäste, vielen Dank für Ihre Reservierung! Wir freuen uns auf Ihr Kommen. |                                       |                                   |                  |   |  |
| 😭 Account                                 |                                                                                       |                                       |                                   | le               |   |  |
| ${ {oldsymbol { 	heta } } }$ Integrations | A Notification newsletter option                                                      |                                       |                                   |                  |   |  |
| Too many guests in house?                 |                                                                                       |                                       |                                   |                  |   |  |

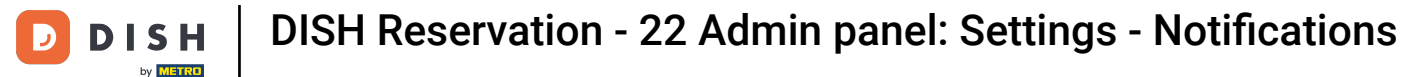

Under the section notification text, you can configure an additional text, which will be added to the confirmation e-mail to your guest.

| <b>DISH</b> RESERVATION   |                                                                                      | 🌲 🔹 Test Bistro Training 🕤 🛛 🏄 🏲 🗸 🚱                            |
|---------------------------|--------------------------------------------------------------------------------------|-----------------------------------------------------------------|
| <b>-</b>                  | Text messages to you                                                                 | Text messages to your guests                                    |
| Reservations              |                                                                                      |                                                                 |
| Ħ Table plan              | Reservation request                                                                  | <ul> <li>Cancellation of reservation (by restaurant)</li> </ul> |
| <b>"1</b> Menu            | Reservation                                                                          | Reminder message - before reservation                           |
| 🐣 Guests                  | Cancellation/Modification of reservation (by customer)                               |                                                                 |
| Feedback                  | ♀ Notification text                                                                  |                                                                 |
| 🗠 Reports                 |                                                                                      |                                                                 |
| 🌣 Settings 👻              | You can configure additional text, which will be added to the confirmation e-mail to | o your guests.                                                  |
| () Hours                  | Sehr geehrte Gäste, vielen Dank für Ihre Reservierung! Wir freuen uns auf Ihr Kon    | nmen.                                                           |
| Reservations              |                                                                                      |                                                                 |
| 🛱 Tables/Seats            |                                                                                      | 10                                                              |
| 🛱 Reservation limits      | A Notification newsletter option                                                     |                                                                 |
| <b>%</b> Offers           |                                                                                      |                                                                 |
|                           | Allow customers to subscribe to your newsletter mailing list.                        |                                                                 |
| 😤 Account                 | Provide newsletter option                                                            |                                                                 |
| 𝔗 Integrations            |                                                                                      | SAVE                                                            |
| Too many guests in house? | Designed by Hospitality Digital GmbH. All rights reserved.                           | FAQ   Terms of use   Imprint   Data privacy   Privacy Settings  |

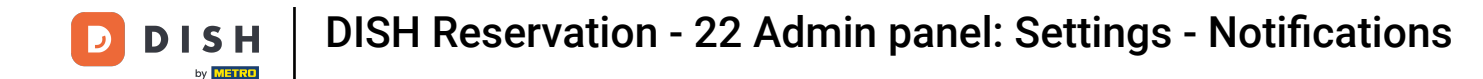

• To provide the option of subscribing to your newsletter set the check mark at Provide newsletter option under the section notification newsletter option.

| <b>DISH</b> RESERVATION   |                                                                                      | •                         | Test Bistro Training         | ⊙│╬╞⋎                  |          |
|---------------------------|--------------------------------------------------------------------------------------|---------------------------|------------------------------|------------------------|----------|
|                           | Text messages to you                                                                 | Text messages to          | your guests                  |                        |          |
| Reservations              |                                                                                      |                           |                              |                        |          |
| 🎮 Table plan              | Reservation request                                                                  | Cancellation of reservati | ion (by restaurant)          |                        |          |
| 🍴 Menu                    | Reservation                                                                          | Reminder message - bei    | fore reservation             |                        |          |
| 🛎 Guests                  | <ul> <li>Cancellation/Modification of reservation (by customer)</li> </ul>           |                           |                              |                        |          |
| Feedback                  | ♀ Notification text                                                                  |                           |                              |                        |          |
| 🗠 Reports                 |                                                                                      |                           |                              |                        |          |
| 🔅 Settings 👻              | You can configure additional text, which will be added to the confirmation e-mail to | o your guests.            |                              |                        |          |
| () Hours                  | Sehr geehrte Gäste, vielen Dank für Ihre Reservierung! Wir freuen uns auf Ihr Kon    | nmen.                     |                              |                        |          |
| Reservations              |                                                                                      |                           |                              |                        |          |
| 🛱 Tables/Seats            |                                                                                      |                           |                              |                        | 20       |
| 🛱 Reservation limits      | A Notification newsletter option                                                     |                           |                              |                        |          |
| % Offers                  |                                                                                      |                           |                              |                        |          |
|                           | Allow customers to subscribe to your newsletter mailing list.                        |                           |                              |                        |          |
| 😭 Account                 | Provide newsletter option                                                            |                           |                              |                        |          |
| ${\cal O}$ Integrations   |                                                                                      |                           |                              | SAVE                   |          |
| Too many guests in house? | Designed by Hospitality Digital GmbH. All rights reserved.                           | FAQ                       | Terms of use   Imprint   Dat | ta privacy   Privacy S | Settings |

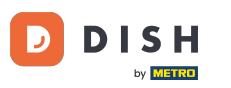

## Once you adjusted all the notification settings, click on SAVE to apply the changes.

| <b>DISH</b> RESERVATION          |                                                                                      | <b>*</b> •                  | Test Bistro Training 🕤               | ╬ <b>╴</b> ♥     |
|----------------------------------|--------------------------------------------------------------------------------------|-----------------------------|--------------------------------------|------------------|
|                                  | Text messages to you                                                                 | Text messages to yo         | our guests                           |                  |
| Reservations                     |                                                                                      | _                           |                                      |                  |
| 🛏 Table plan                     | Reservation request                                                                  | Cancellation of reservation | (by restaurant)                      |                  |
| " <b>1</b> Menu                  | Reservation                                                                          | Reminder message - before   | reservation                          |                  |
| 🛎 Guests                         | <ul> <li>Cancellation/Modification of reservation (by customer)</li> </ul>           |                             |                                      |                  |
| 🕲 Feedback                       | △ Notification text                                                                  |                             |                                      |                  |
| 🗠 Reports                        |                                                                                      |                             |                                      |                  |
| 🌣 Settings 👻                     | You can configure additional text, which will be added to the confirmation e-mail to | o your guests.              |                                      |                  |
| () Hours                         | Sehr geehrte Gäste, vielen Dank für Ihre Reservierung! Wir freuen uns auf Ihr Kon    | nmen.                       |                                      |                  |
| Reservations                     |                                                                                      |                             |                                      |                  |
| 🛱 Tables/Seats                   |                                                                                      |                             |                                      | 10               |
| 🛱 Reservation limits             | Ω Notification newsletter option                                                     |                             |                                      |                  |
| <b>%</b> Offers                  | Allow customers to subscribe to your peweletter mailing list                         |                             |                                      |                  |
|                                  | Allow customers to subscribe to your newsletter mailing list.                        |                             |                                      |                  |
| Account                          | Provide newsletter option                                                            |                             |                                      |                  |
| ${oldsymbol 	heta}$ Integrations |                                                                                      |                             |                                      | SAVE             |
| Too many guests in house?        | Designed by Hospitality Digital GmbH. All rights reserved.                           | FAQ   Te                    | erms of use   Imprint   Data privacy | Privacy Settings |

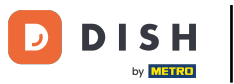

That's it. You have completed the tutorial and now know how to manage your notification settings.

| DISH RESERVATION                                   |             |                                                                            | <b>.</b>                          | Test Bistro            | Training 🕤                   | <u> </u>                       |                        |
|----------------------------------------------------|-------------|----------------------------------------------------------------------------|-----------------------------------|------------------------|------------------------------|--------------------------------|------------------------|
| Reservations                                       | ۵ Notifi    | cation recipients                                                          |                                   |                        | ⊘ Notificatio<br>been update | n settings ha<br>d successfull | ive <sup>×</sup><br>y. |
| Ħ Table plan                                       | As soon as  | a new reservation or reservation request arrived, you will be notified via | email and/or text message. Not    | tification recipients  | can be managed               | d here. The                    |                        |
| <b>"1</b> Menu                                     | amount of   | text message recipients is limited to 2.                                   |                                   |                        |                              |                                |                        |
| 🛎 Guests                                           | + New       | recipient                                                                  |                                   |                        |                              |                                |                        |
| Feedback                                           | Туре        | Recipient                                                                  |                                   |                        |                              |                                |                        |
| 🗠 Reports                                          | Email       | ≤ training@dish.digital                                                    |                                   |                        | ×                            | remove                         |                        |
| Settings •                                         | Text        | <b>1</b> +499876543210                                                     |                                   |                        | ×                            | remove                         |                        |
| © Hours<br>☑ Reservations<br>♣ Tables/Seats        | ۵ Notifi    | cation options                                                             |                                   |                        |                              |                                |                        |
| Reservation limits                                 | You and yo  | ur guests will receive notifications from the reservation system at certa  | in times. Email notifications wil | l be sent for all ever | nts. Text message            | s (SMS) will                   |                        |
| % Offers                                           | only be sen |                                                                            |                                   |                        |                              |                                |                        |
| ↓ Notifications                                    | Text m      | essages to you                                                             | Text messages to                  | your guest             | S                            |                                |                        |
| <ul><li>☆ Account</li><li>♂ Integrations</li></ul> | ☑ Reserv    | ation request                                                              | Cancellation of reservation       | on (by restaurant)     |                              |                                |                        |
| Notification settings have been                    | updated suc |                                                                            |                                   |                        |                              |                                | ×                      |

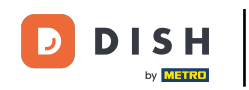

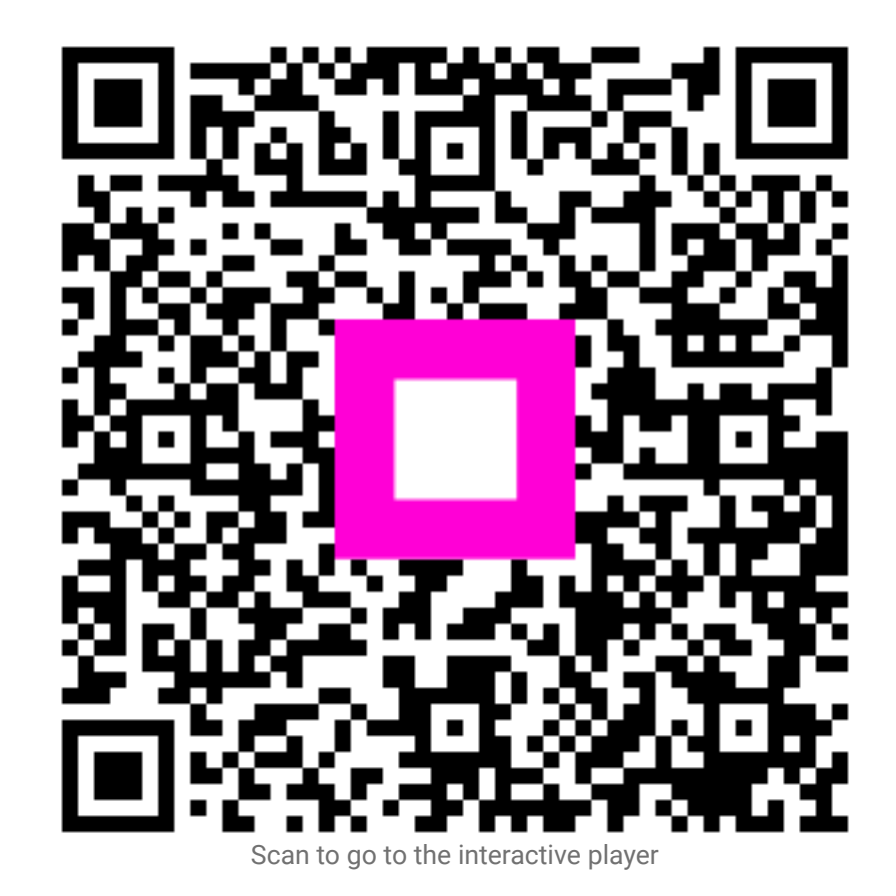